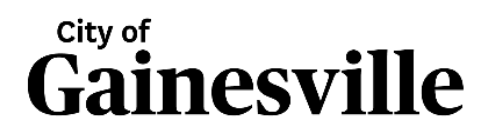

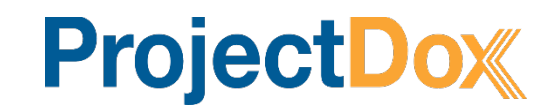

# ePlan Review Applicant Guide

#### What is ProjectDox?

ProjectDox is the City of Gainesville's development review solution. This software allows developers & contractors to electronically submit and monitor development projects as they go through the city's review for planning, zoning, building and utility compliance.

#### **General PC Set-up**

- Supported Browsers:
  - o Chrome
  - o Edge
  - o Safari
- Must turn off browser pop-up blocker

### Logging in

Enter your email address and password and click Login

| Gainesville                                                                                               |                                                                                                    |  |  |  |  |  |  |  |
|----------------------------------------------------------------------------------------------------|----------------------------------------------------------------------------------------------------|--|--|--|--|--|--|--|
| Welcome to the Portal                                                                                     | May 16, 2025                                                                                                    |  |  |  |  |  |  |  |
| Your session has ended.                                                                                   | Welcome to our website. If you continue to browse and use this website you are                                                                                                    |  |  |  |  |  |  |  |
|                                                                                                    | agreeing to comply with and be bound by the following terms and conditions of use.                                                                                                    |  |  |  |  |  |  |  |
| E-mail:<br>Password:                                                                                      | Questions on using e-plan? Click the videos below to get started and look<br>for the <i>Watch Video</i> links to view short clips on how to perform actions<br>or use features in the system.                                                                                                    |  |  |  |  |  |  |  |
| Forgot password?                                                                                          | GETTING STARTED  ACCEPTING A TASK  DOWNLOADING APPROVED<br>PLANS                                                                                                    |  |  |  |  |  |  |  |
| You need an account to access your projects. Contact the Jurisdiction if you don't have an account login. | CITY OF GAINESVILLE TERMS AND CONDITIONS OF USE<br>Your access to and use of the City of Gainesville Electronic Plans Review (EPR)<br>website ("Site") is subject to the following terms and conditions, as well as all<br>applicable laws. Your access to EPR is in consideration for your agreement to these<br>Terms and Conditions of Use, whether or not you are a registered user. By using the<br>"Login" button below, you accept, without limitation or qualification, these Terms and<br>Conditions of Use. Throughout these Terms and Conditions, the words "you" and<br>"your" mean you and the employees, consultants, contractors, and other parties who<br>access the Site using your password. |  |  |  |  |  |  |  |

• If you have forgotten your password, select the **Forgot Password** option and you will be sent a code to reset your password

## **Preparing your Digital Plans**

A quality submittal will result in an accurate and timely review process.

• Plan sheets must meet the city's PDF Submission Policy Guidelines as shown below

# **PDF Submission Policy Guidelines**

# General Requirements (all project types)

| PDF Format          | Drawings must be in PDF format                                                                                                    |
|---------------------|----------------------------------------------------------------------------------------------------|
| File Format         | Aerial images and/or 3D drawings will not be accepted as<br>meeting the minimum site plan or construction<br>documents/drawings requirements       |
| File Names          | Must clearly identify the content and/or be named with the<br>sheet number and sheet title only. (e.g., SITE PLAN, FLOOR<br>PLAN, A1 - COVERSHEET) |
| Individual Drawings | Drawings must be submitted as individual files                                                                                                    |
| Legibility          | All files must be clear and readable. Cross out or void any optional details not being used                                                        |
| Orientation         | Files must be orientated properly without requiring further<br>rotation to read                                                                    |
| Approval Seal Area  | Leave a 4" x 4" blank space at the top-right corner of each<br>page for the jurisdiction approval seal                                             |
| Digital Signatures  | Files by Architects or Engineers must be digitally signed and<br>sealed per Florida Statute                                                        |

#### Site Development & GRU Requirements

| Minimum Sheet Size | Minimum sheet size: 36" x 24" (no maximum size) |  |  |
|--------------------|-------------------------------------------------|--|--|
| Orientation        | Drawings must be Landscape orientation          |  |  |
| File Names         | Must match sheet index on cover page            |  |  |

#### **Building Permit Requirements**

| Sheet Size | Sheet Size | Minimum sheet size: 11" x 17" (no maximum size) |
|------------|------------|-------------------------------------------------|
|------------|------------|-------------------------------------------------|

# **Submitting Files & Applicant Upload Task**

Once logged into ProjectDox, you will land on the Tasks & Active Projects screen.

| Tasks   | Tasks Projects        |                       |  |                             |  |              |  |  |  |  |
|---------|-----------------------|-----------------------|--|-----------------------------|--|--------------|--|--|--|--|
| Refresh | Refresh Save Settings |                       |  |                             |  |              |  |  |  |  |
| ACTION  | TASK PROJECT GROUP    |                       |  |                             |  |              |  |  |  |  |
|         |                       | ▼   Contains          |  | ▼   Contains                |  | ▼   Contains |  |  |  |  |
| A       | ccept                 | Applicant Upload Task |  | LD25-000001 - New Project 1 |  | Applicant    |  |  |  |  |

You can accept your task by clicking the **Accept** button or the **Applicant Upload Task** 

\*Once you have accepted your task it will change to **Complete**. This **DOES NOT** mean your task is complete. It means your task is **to be completed**.

Once you have accepted your task, the eform will open

• If you are having trouble completing your task, you can click **Watch video** for more instructions

| Gaine              | sville                |         |                                                                                                    |             |           |                      |
|--------------------|-----------------------|---------|----------------------------------------------------------------------------------------------------|-------------|-----------|----------------------|
|                    |                       |         |                                                                                                    |             | Home Q Pr | oject: Enter project |
|                    |                       |         |                                                                                                    |             |           |                      |
| <b>cs</b> Projects |                       | X       | Applicant Upload - Work - Microsoft Edge                                                                                      |             | _         |                      |
| sh Save Sett       | ngs                   |         | https://gainesville-fl-us-test-projectdoxwebui.avolvecloud.net/WorkflowForms/Eform.aspx?wflowTaskID=384154&RemoteInvoke=false |             |           | A                    |
| DN                 | TASK                  | PROJEC  |                                                                                                    |             |           |                      |
|                    | ▼   Contains          | ▼   Con |                                                                                                    | ProjectFlow |           |                      |
| Complete           | Applicant Upload Task | LD25-0  |                                                                                                    | PLANNING    | softwa    | 36                   |
|                    |                       |         | Task Instructions Watch video                                                                                                 |             |           | - 1                  |
| of 1 records       |                       |         | Please follow the steps below:                                                                                                |             |           | - U                  |
|                    |                       |         |                                                                                                    |             |           | - U                  |
|                    |                       |         | STEP 1 of 3: Select and upload your drawing and supporting document files into this project, as required                      |             |           | - 1                  |
|                    |                       |         | File Upload for: LD25-000001 - New Project 1                                                                                  |             |           |                      |
|                    |                       |         | Select the destination folder to upload your files: Watch video                                                               |             |           |                      |
|                    |                       |         | Drawings                                                                                                    |             |           |                      |
|                    |                       |         | CAD File                                                                                                    |             |           |                      |
|                    |                       |         | Planning Documents                                                                                                    |             |           |                      |
|                    |                       |         | 🗀 City Forms 🗢                                                                                                    |             |           |                      |
|                    |                       |         | GRU Documents                                                                                                    |             |           |                      |
|                    |                       |         | Electric Design                                                                                                    |             |           |                      |
|                    |                       |         | 🗀 Board Review 🗢                                                                                                    |             |           |                      |
|                    |                       |         | Approved 🗢                                                                                                    |             |           |                      |
|                    |                       |         | As Builts                                                                                                    |             |           |                      |
|                    |                       |         | GRU Real Estate                                                                                                    |             |           |                      |
|                    |                       |         | Submit Close                                                                                                    |             |           |                      |
|                    |                       |         |                                                                                                    |             |           |                      |

# Step 1 of 3: Upload Files

Select the desired folder's name to open it. The folder list may vary depending on your project scope and type.

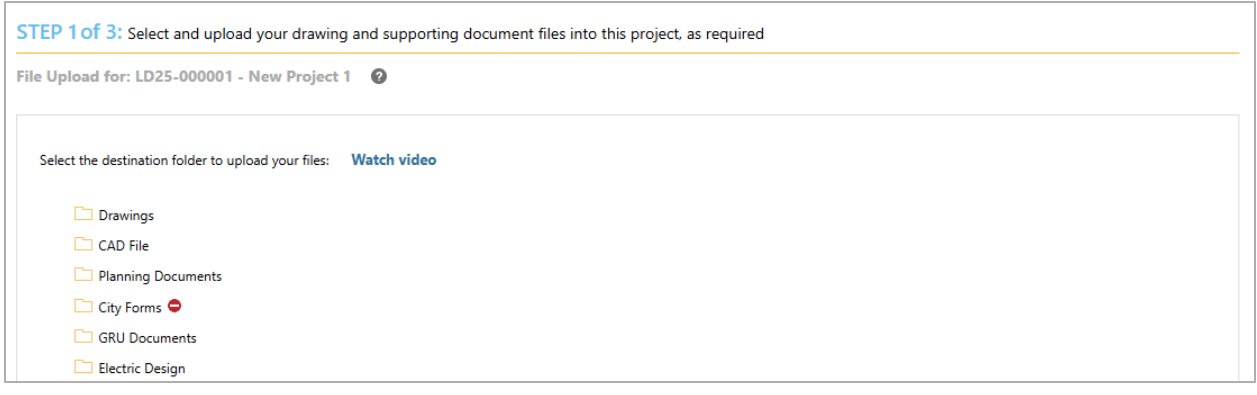

#### • Once you have opened a folder, you can Select Files to Upload

STEP 1 of 3: Select and upload your drawing and supporting document files into this project, as required

File Upload for: LD25-000001 - New Project 1 ②

Select your files to upload to this folder:

Watch video

Select Files to Upload

View Folders

Drawings

Select Browse For Files and select the appropriate files from your device

| Folder: LD25-000001 - New Project 1\Drawings         Browse For Files       or drag files into area below. | To "Start Upload", please correct: ;<br>1 of 7 file(s) with submission issues.<br>Remove / Get Report |  |  |  |
|----------------------------------------------------------------------------------------------------|----------------------------------------------------------------------------------------------------|--|--|--|
| Total:                                                                                                    | 0/3                                                                                                   |  |  |  |
| G0-03 PAVING GRADING AND DRAINAGE PLAN.pdf                                                                 | 2 MB 🗙                                                                                                |  |  |  |
| A-100 UNIT PLANS.pdf                                                                                       | 339 КВ  🗙                                                                                             |  |  |  |
| Legal_draft_v20250410.pdf  Please fix: multi-page                                                          | 108 KB 💥                                                                                              |  |  |  |

- You will receive an error if a file doesn't meet the PDF Submission Policy
- Select Remove/Get Report to remove the file(s) and see submission issues

• When files are ready for upload, select Start Upload

| Gainesville                                     | Close Window |
|-------------------------------------------------|--------------|
| Folder: LD25-000001 - New Project 1\Drawings    |              |
| Browse For Files or drag files into area below. | Start Upload |
| Total:                                          | 0/2          |
| G0-03 PAVING GRADING AND DRAINAGE PLAN.pdf      | 2 MB 🗙       |
| A-100 UNIT PLANS.pdf                            | 339 KB 🗙     |

## Step 2 of 3: Confirmation

Check the box to confirm that all required drawings and documents have been uploaded. Once you submit, you will no longer have upload access.

| STEP 2 of 3: Check all to confirm you have completed this task and are now ready to submit |
|--------------------------------------------------------------------------------------------|
| Confirmation 🕜                                                                             |
| *I have uploaded all required drawings and/or documents. *Required                         |

## Step 3 of 3: Submit

Click the submit button to complete your task. The jurisdiction will not receive your documents for review until this step is complete.

| STEP 3 of 3: Click the "Submit" button below to complete your task |  |          |        |       |  |  |
|--------------------------------------------------------------------|--|----------|--------|-------|--|--|
|                                                                    |  |          |        |       |  |  |
|                                                                    |  | <b>Г</b> |        |       |  |  |
|                                                                    |  |          | Submit | Close |  |  |

### **Project Review**

Prior to the approval of your project, you may receive a new task to provide additional information and/or make corrections to the plans submitted.

- **Prescreen Corrections** if you receive a prescreen corrections email notification, this signifies that you have not met sufficiency review and additional information is needed to start the review process.
- **Applicant Resubmit** if you receive an applicant resubmit email notification, this signifies that all departments have reviewed, and corrections are needed.

Log in to ProjectDox and accept your task to view staff feedback. Accepting your task will open the eform below:

| APPLICA                                                                                                    | ProjectFlow PLANNING                                                                            |                                                                                                    |                      |  |  |  |  |  |
|----------------------------------------------------------------------------------------------------|-------------------------------------------------------------------------------------------------|----------------------------------------------------------------------------------------------------|----------------------|--|--|--|--|--|
| Department Review Results 🛛 🚱                                                                                                    |                                                                                                 |                                                                                                    |                      |  |  |  |  |  |
| DEPARTMENT                                                                                                    |                                                                                                 | REVIEWED BY                                                                                                    | STATUS               |  |  |  |  |  |
| Planners                                                                                                    |                                                                                                 | Miranda Searing - SearingMB@cityofgainesville.org                                                                                                    | Corrections Required |  |  |  |  |  |
| Public Works - Design                                                                                                    |                                                                                                 | Miranda Searing - SearingMB@cityofgainesville.org                                                                                                    | Approved             |  |  |  |  |  |
| Task Instructions Watch v After you have successfully uploaded all                                                                                                    | <b>ideo</b><br>required plans and documents                                                     | is, please click the Resubmit Complete button.                                                                                                    |                      |  |  |  |  |  |
| Task Instructions     Watch v       After you have successfully uploaded all       STEP 1 of 4: Respond to all con       Resolve Review Comments                                                                               | ideo<br>required plans and documents<br>nments, as requested                                    | is, please click the Resubmit Complete button.                                                                                                    |                      |  |  |  |  |  |
| Task Instructions     Watch v       After you have successfully uploaded all       STEP 1 of 4: Respond to all com       Resolve Review Comments       Unresolved Comments: 2                                                  | ideo<br>required plans and documents<br>nments, as requested                                    | is, please click the Resubmit Complete button.                                                                                                    |                      |  |  |  |  |  |
| Task Instructions Watch v<br>After you have successfully uploaded all<br>STEP 1 of 4: Respond to all cor<br>Resolve Review Comments @<br>Unresolved Comments: 2<br>Info Only Comments: 1<br>Files with Markuns: 1              | ideo<br>required plans and document:<br>nments, as requested                                    | is, please click the Resubmit Complete button.                                                                                                    |                      |  |  |  |  |  |
| Task Instructions Watch v<br>After you have successfully uploaded all<br>STEP 1 of 4: Respond to all cor<br>Resolve Review Comments 2<br>Unresolved Comments 2<br>Info Only Comments 1<br>Files with Markups 1<br>Plan Review: | ideo required plans and documents nments, as requested Review Comments view and respond online. | is, please click the Resubmit Complete button.           Export to Excel         Import Excel Responses.           Review and respond in Excel , then upload your responses. | es Watch video       |  |  |  |  |  |

You can view the status of each review and see reviewer's contact information here

Select **Review Comments** to view and respond to comments. This will open the Review Comments Grid.

# **Review Comments Grid**

All review comments will be found here for centralized communication.

| Refresh | Dept:<br>Type: | Show All |                       | Status:<br>Cycle:                     | Show All<br>Show All | <ul><li>Response:</li><li>Time:</li></ul> | Show All  Show All | Search: Enter keyword |                  |                     | Close<br>Watch video        |
|---------|----------------|----------|-----------------------|---------------------------------------|----------------------|-------------------------------------------|--------------------|-----------------------|------------------|---------------------|-----------------------------|
|         |                |          |                       |                                       |                      |                                           |                    |                       | Add Comme        | ent / Ask Question  | Please enter your responses |
|         | Ref.‡          | ¥ 1      | Door Location         |                                       | Planners             |                                           | Miranda Searing    |                       | 5/16/25 12:48 PM | Cycle 1             | Type your response here.    |
|         | Unresc         | lved     |                       | · · · · · · · · · · · · · · · · · · · | C1.00 Maste          | r Site Plan.pdf                           |                    |                       |                  | $\overline{\Omega}$ |                             |
|         | Mark           | up       |                       | Ex. c                                 | Door must b          | e moved                                   |                    |                       |                  |                     |                             |
|         |                |          |                       |                                       |                      |                                           |                    |                       |                  |                     |                             |
|         | Ref.‡          | ¥ 2      | Planners              |                                       |                      |                                           | Miranda Searing    |                       | 5/16/25 12:49 PM | Cycle 1             | No response required.       |
|         | Info C         | Only     | A new address of 250  | North Ma                              | in Street has been   | assigned to this                          | location           |                       |                  |                     |                             |
|         | Comm           | ient     |                       |                                       |                      |                                           |                    |                       |                  |                     |                             |
|         | Ref.#          | ¥ 3      | Planners              |                                       |                      |                                           | Miranda Searing    |                       | 5/16/25 12:50 PM | Cycle 1             | Type your response here.    |
|         | Unresc         | lved     | Photometric plan is m | ssing. Plea                           | se provide           |                                           |                    |                       |                  |                     |                             |
|         | Comm           | nent     |                       |                                       |                      |                                           |                    |                       |                  |                     |                             |

**Unresolved** comments will appear in **RED** and must be responded to and corrected. **Resolved** comments will appear in **GREEN** and have already been corrected. **Info Only** comments will appear in **BLUE** and do not require a response.

## **Applicant Response**

Applicant responses are **REQUIRED** and can be submitted in a variety of ways.

#### 1. Directly in the Review Comments Grid

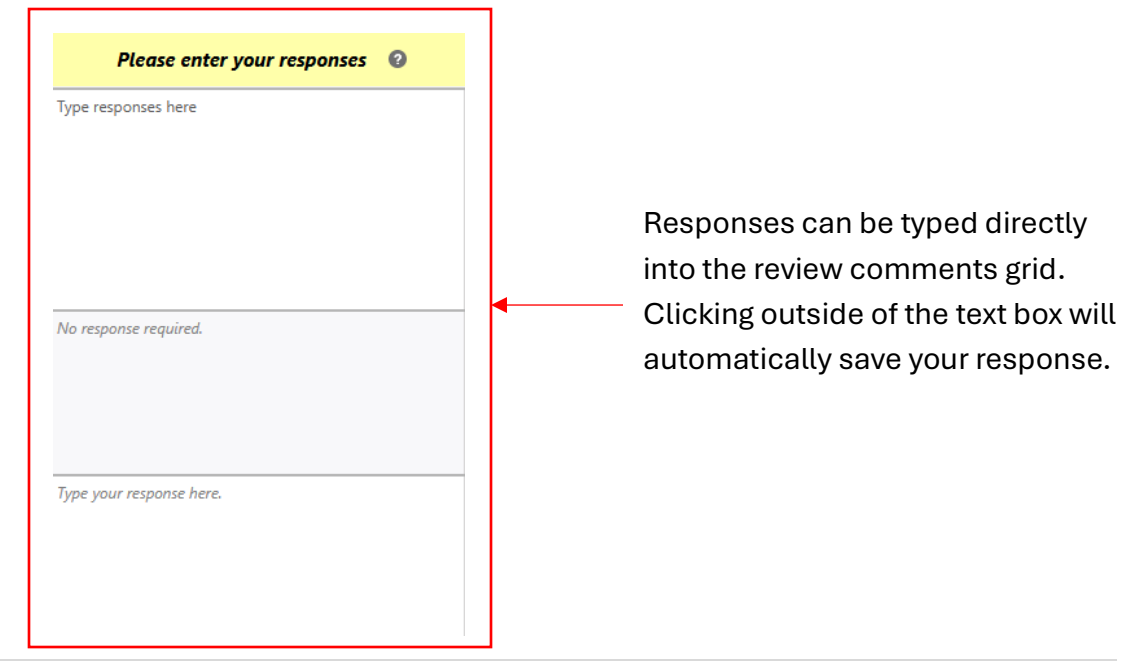

#### 2. Directly from a plan sheet

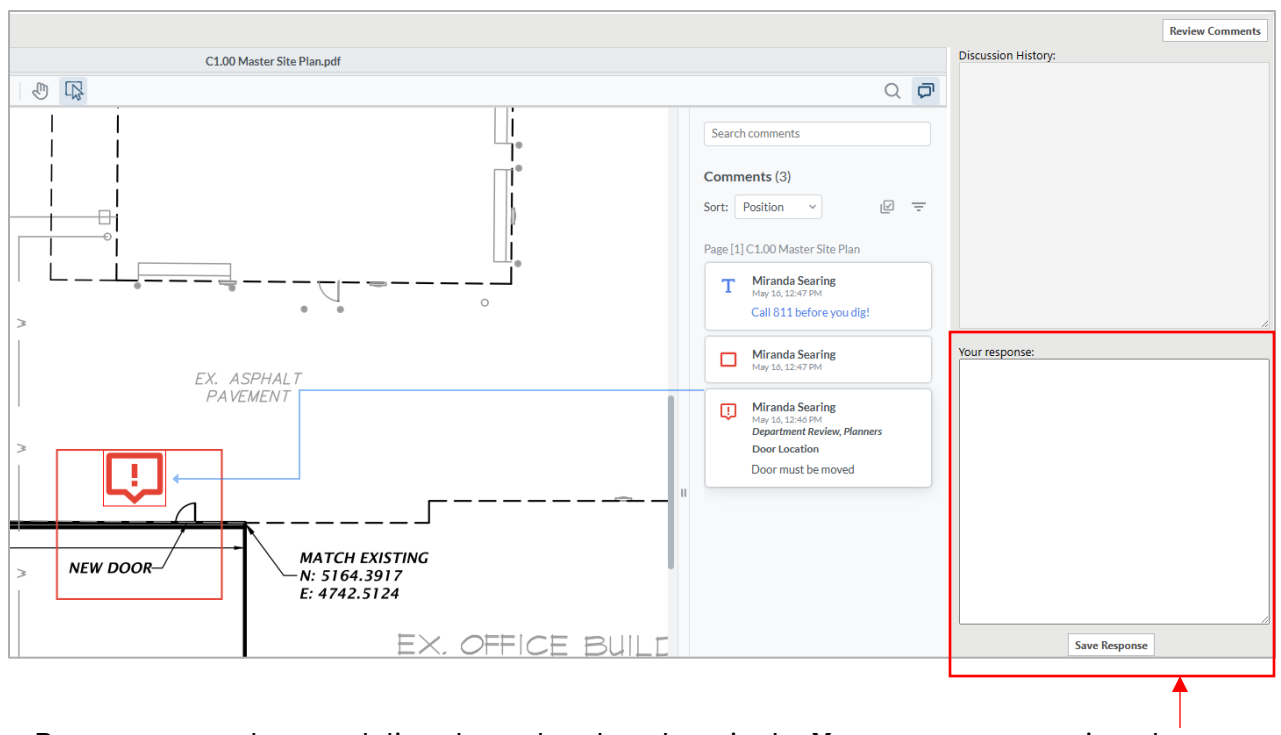

Responses can be typed directly on the plan sheet in the Your response section above

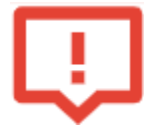

This icon represents **Changeviews** – meaning a correction is being requested and a new plan sheet should be provided.

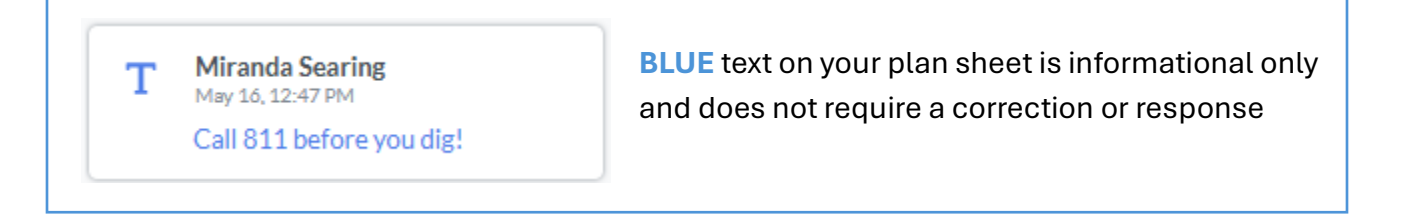

#### 3. Export to Excel

Comments can be reviewed and responded to offline and imported back in

| STEP 1 of 4: Respond to all comments, as requested |                            |   |                                                          |  |                        |             |
|----------------------------------------------------|----------------------------|---|----------------------------------------------------------|--|------------------------|-------------|
| Resolve Review Comments                            | 0                          |   |                                                          |  |                        |             |
| Unresolved Comments: 2                             | 2                          |   |                                                          |  |                        |             |
| Info Only Comments:                                | 1                          |   |                                                          |  |                        |             |
| Files with Markups:                                | 1                          | r |                                                          |  |                        |             |
| Plan Review:                                       | Review Comments            |   | Export to Excel                                          |  | Import Excel Responses | Watch video |
|                                                    | Review and respond online. |   | Review and respond in Excel, then upload your responses. |  |                        |             |

# **Versioning Revised Files**

Revised files should be named identical to the previous version.

| STEP 2 of 4: Upload any new or updated files into this project                                    |                                                                                                    |  |  |  |  |  |
|---------------------------------------------------------------------------------------------------|----------------------------------------------------------------------------------------------------|--|--|--|--|--|
| Version Upload f                                                                                  | for: LD25-000001 - New Project 1 🕜                                                                                                    |  |  |  |  |  |
| Select "Versioned Fil<br>Select "New Files" to                                                    | es" to upload files as new version updates for files previously submitted and received.<br>o upload any additional new file into this project as requested. |  |  |  |  |  |
| Versioned Files                                                                                   | New Files                                                                                                    |  |  |  |  |  |
|                                                                                                   |                                                                                                    |  |  |  |  |  |
| Are the files you are uploading named exactly the same* as the prior versions? Yes No Watch video |                                                                                                    |  |  |  |  |  |
| * "name-v2.pdf                                                                                    | " is not an "exact" file name match to "name.pdf"                                                                                                    |  |  |  |  |  |

If they are not, you may map the file name manually by selecting **No** above

| Gainesville                                                                                 |                                                                                                    | Close Window                          |                    |                 |                                   | •          |
|---------------------------------------------------------------------------------------------|----------------------------------------------------------------------------------------------------|---------------------------------------|--------------------|-----------------|-----------------------------------|------------|
| Upload File Versions                                                                        |                                                                                                    |                                       |                    |                 |                                   |            |
| -<br>Project: LD25-000001 - New Project 1                                                   |                                                                                                    |                                       | nses W             | atch video      |                                   |            |
| Select: Files w/ Markups V File(s) with markup comr                                         | ments that may require new                                                                                      | versions Upload                       |                    |                 |                                   |            |
|                                                                                             | , ,                                                                                                    |                                       |                    |                 |                                   |            |
| D25-000001 - New Project 1\Drawings\C1.00 N                                                 | Aaster Site Plan.ndf                                                                                            | Select File                           |                    |                 |                                   |            |
|                                                                                             |                                                                                                    |                                       |                    |                 |                                   |            |
|                                                                                             |                                                                                                    |                                       |                    |                 |                                   |            |
|                                                                                             |                                                                                                    |                                       |                    |                 |                                   |            |
|                                                                                             | 🗶 Open                                                                                                    |                                       |                    |                 |                                   | ×          |
|                                                                                             | $\leftarrow \rightarrow \checkmark \uparrow$ Downloads $\rightarrow$ Drawings 116812 $\checkmark$ C Search Draw |                                       |                    | Search Drawings | 116812 p                          |            |
|                                                                                             | Organize  Vew folder $\equiv  \Box  ($                                                                          |                                       |                    |                 |                                   |            |
|                                                                                             |                                                                                                    |                                       |                    |                 |                                   | ≣ - □ 📀    |
|                                                                                             | 🗸 🥌 Miranda - City c                                                                                            | Name                                  | Date modified      | Туре            | Size                              |            |
|                                                                                             | > 📒 _First Step Res                                                                                             | ~ Last month                          |                    |                 |                                   |            |
|                                                                                             | > 🚞 _NEW planning                                                                                               | 5 G0-03 PAVING GRADING AND DRAINAGE   | 4/23/2025 12:25 PM | Adobe Acrobat D | 1,588 KB                          |            |
|                                                                                             | > 📒 _Updated App                                                                                                | <ul> <li>Earlier this year</li> </ul> |                    |                 |                                   |            |
|                                                                                             | > 📁 APA Technolog                                                                                               | Survey - Boundary & Topo Tree -ss     | 3/17/2025 2:37 PM  | Adobe Acrobat D | 389 KB                            |            |
|                                                                                             | > 🚞 Apps                                                                                                    |                                       | 3/17/2023 2:22 PM  | Adobe Acrobat D | 205 KB                            |            |
| Orange files are new uploads                                                                | > T Attachments                                                                                                 |                                       | 3/17/2025 2:07 PM  | Adobe Acrobat D | 2 250 KB                          |            |
| Blue files are new version uploads<br>Red files appear to be same as previously uploaded (v | > Checklists                                                                                                    | ~ A long time ago                     | -, ,               |                 | _/                                |            |
|                                                                                             | CitizenServe                                                                                                    | A-100 UNIT PLANS                      | 5/6/2024 2:17 PM   | Adobe Acrobat D | 339 KB                            |            |
| <ul> <li>Keady to start upload</li> <li>Remove, fix, re-select to start upload.</li> </ul>  | > Desiter                                                                                                    |                                       |                    |                 |                                   |            |
|                                                                                             | > Desktop                                                                                                    |                                       |                    |                 |                                   |            |
|                                                                                             | Filer                                                                                                    | name:                                 |                    |                 | <ul> <li>Adobe Acrobat</li> </ul> | Document 🗸 |
|                                                                                             |                                                                                                    |                                       |                    | Upload from me  | obile Open                        | Cancel     |
|                                                                                             |                                                                                                    |                                       |                    |                 |                                   |            |

You will be prompted to select the file with the new name to version the file correctly.

## **Project Navigation**

There are several tabs to help you navigate and manage your project

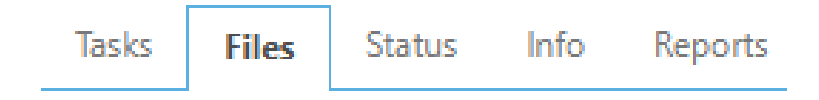

- Tasks will show you any active tasks you have associated with this project
- Files contains separate folders for project uploads
- Status displays current status of the project and workflow routing report
- Info contains project information
- **Reports** provides access to all reports associated with the project

## **Project Approval**

When your plans are reviewed and approved, they will be stamped and filed in the Approved folder in ProjectDox. When this happens, you will be issued a notice of approval via email and will then be able to download and print the approved plans and documents.

| Tasks Files Status Info | Reports | LD25-000001 - New Project 1: Test p | project                   |
|-------------------------|---------|-------------------------------------|---------------------------|
| Refresh                 |         |                                     |                           |
| Upload Files            | A       | 및 🖻 🖻 🖬 🗳 🕻                         | 3 of 3 files (3 selected) |
| Denvices (2. ONev)      |         | FILE NAME                           |                           |
| Drawings (3 - 0 New)    |         | ▼   Contains                        |                           |
| CAD File                |         |                                     |                           |
| Planning Documents      |         | A-100 UNIT PLANS.pdf                |                           |
| City Forms              |         |                                     |                           |
| GRU Documents           |         | C-08 OVERALL SITE PLAN (1).pdf      |                           |
| 🗀 Electric Design       |         | C1.00 Master Site Plan.pdf          |                           |
| Board Review            |         |                                     |                           |
| Approved (4 - 0 New)    |         |                                     |                           |

- In the Approved folder, select the files you wish to download and click the icon
   Approved plans are also available for download in CitizenServe
- Approved plans must be printed and available at the project site